## **US Wellness Scheduling Biometric Screening**

How to schedule an in person appointment

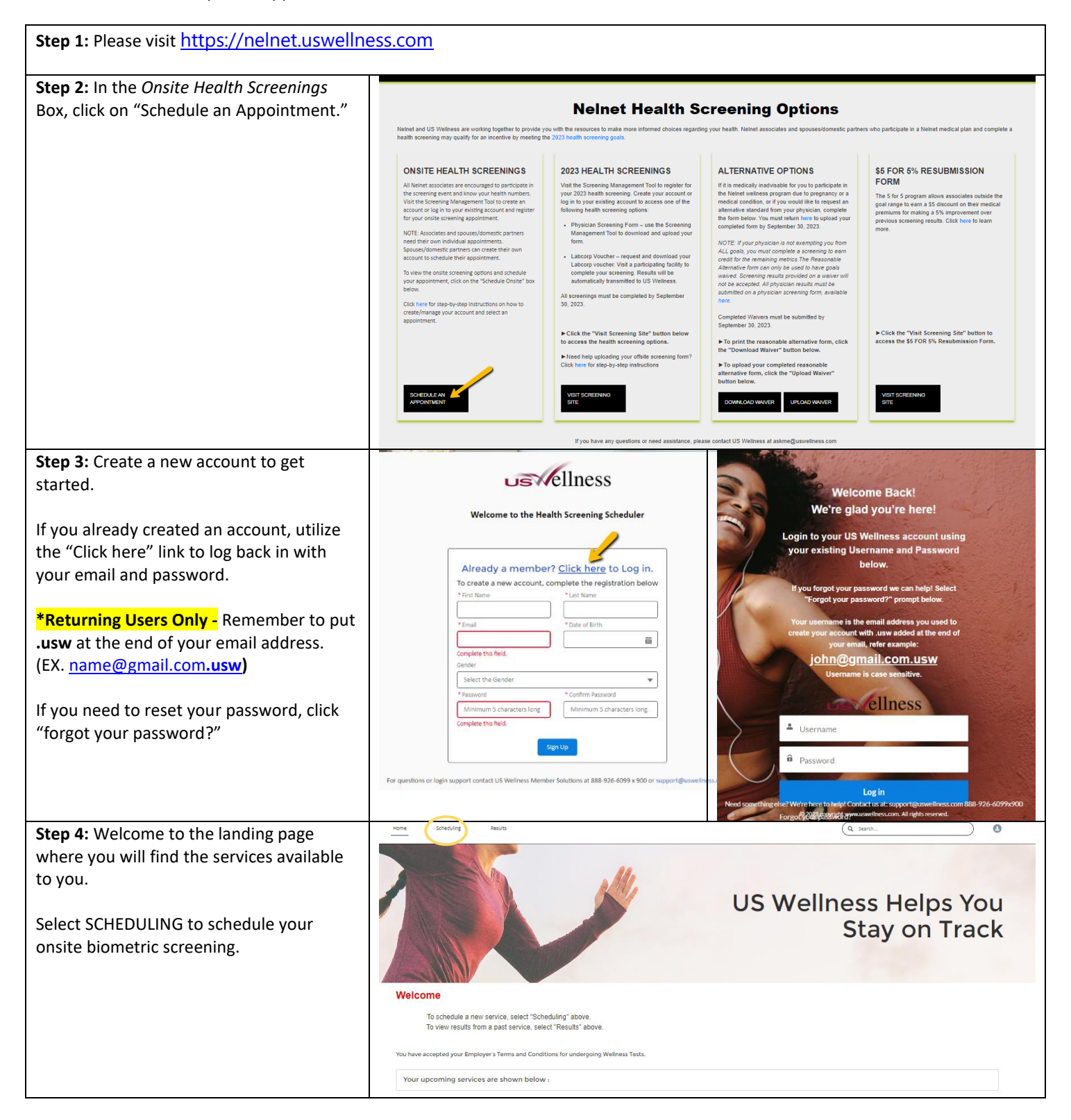

| Step 5:<br>Click the blue icon in the In Person<br>Appointment box.<br>This will take you to the next step where<br>you can schedule your appointment.                                                                                                    | <text><image/>          year         data da da da da da data da data data</text>                                                                                                    |
|----------------------------------------------------------------------------------------------------|----------------------------------------------------------------------------------------------------|
|                                                                                                    | Question? Contact us at support@unvelless.com of 858-555-559:5500<br>© 2023 copyrigt www.useches.com. All rights reserved.<br>Prints? Policy                                                                                                    |
| <b>Step 6</b> :<br>Select the arrow to expand the list of<br>locations to choose the location that is<br>best for you.                                                                                                    | V USW HQ Directions Onsite Screening AW Dec 30, 2023 Book Appaintment Book Appaintment                                                                                                    |
| Select an appointment time that suits you,<br>click "Book Appointment." You will next be<br>prompted to answer a tobacco<br>attestation.                                                                                                    | Onite Screening AW         Slot           Peb 20, 2024         Choose Slot                                                                                                    |
| That's it! You will receive a confirmation<br>email with appointment details and a<br>reminder email the day before your<br>scheduled appointment.                                                                                                    | Self Answered Questions  Certification or toBacco use: tobacco (or nicotine) use includes use of any chewing tobacco, clgarettes, Cigar, pipes, E-cigarettes, E-cigars (electronic cigarettes and cigars) within the past 90 days. Please select the appropriate response below.  Select an Option  V |
| Your US Wellness health screener will<br>enter your results at the time of your<br>testing and give you a copy of your results<br>to take with you.                                                                                                    | Questions? Contact us at support@varveliness.com or 888-926-6099;900<br>© 2023 copyrigit www.uaveliness.com.All rights reserved.<br>Prince/ Policy                                                                                                    |
| Virgin Pulse:<br>Results:                                                                                                    |                                                                                                    |
| Screening results will be uploaded to your<br>wellness platform 10 business days after<br>your completed screening has been<br>received. Results can be found under<br>"Home" -> "Stats"<br>Goals Met:<br>Goals met will be identified by a green<br>check mark in your wellness platform<br>under "Home" -> "Rewards". | Stats<br>Healthy Habits<br>Rewards<br>Survey<br>Health Check<br>Health Check is designed to<br>questions, think clearly abo<br>I Goal Met: Glucose                                                                                                    |
| Note: You <b>must</b> have an active wellness<br>account to see your results from your<br>biometric screening participation.<br>Need to create an account? Visit<br>join.virginpulse.com/nelnet                                                                                                    | Annual Goal Met: Cholesterol & & & & & & & & & & & & & & & & & & &                                                                                                    |